# **Outline 4D** version 2.3 for Windows Quick Reference Card

| Child Event. | Any Event that belongs to (is below) another Event. | For |
|--------------|-----------------------------------------------------|-----|
| example.     | a Scene is a Child of an Act.                       |     |

- Collapse / Expand. In the Timeline window, to hide or show the Content Area. In the Outline window, to hide or show both Content and Child Events.
- **Connection.** An association you can make between an Event and a Track. Connections can be used to selectively hide / show portions of your story.
- **Connection Line.** An optionally displayed line which shows the connection between Events and Tracks.
- **Content Area.** The lower part of an Event which may contain unlimited text.
- **Constraint.** An Event setting which affects the positioning of the Event after editing operations. Gravitate Left, for example, keeps the Event shifted as far left as possible.
- Duration. The amount of *time* (e.g. minutes, seconds) or *paper* (e.g. pages, lines, character, words) an Event takes up in the story. Duration shows up in the Timeline view as the *width* of an Event. Durations are usually set manually, though they may be calculated

### File and Editing Toolbar

automatically. Durations can also be ignored.

- **Event.** Basic building block for your outline. An Event generally has two parts: a Title Area, and a Content Area.
- Hierarchy. A collection of Event Types (e.g. Act, Sequence, Scene) that make up the organization of your outline.
- Level. All Events at the same horizontal level in the Timeline, or at the same indentation in the Outline (e.g. *Scene Level*).
- **Parent Event.** Any Event to which other Events belong. For example, an *Act* is the Parent of its *Scenes*.
- Summarize. In the Outline Window, the reduction of an Event Title or Content Area to a single line for display.
- Template. Any StoryView document which has a defined set of Hierarchies, Levels and Events. StoryView ships with several common outlining Templates.
- Title Area. The top part of an Event, which is typically a one-line description of the Event Content.
- Track. Viewed in an area below the Timeline, Tracks show the Connections between your Events and concepts you define.

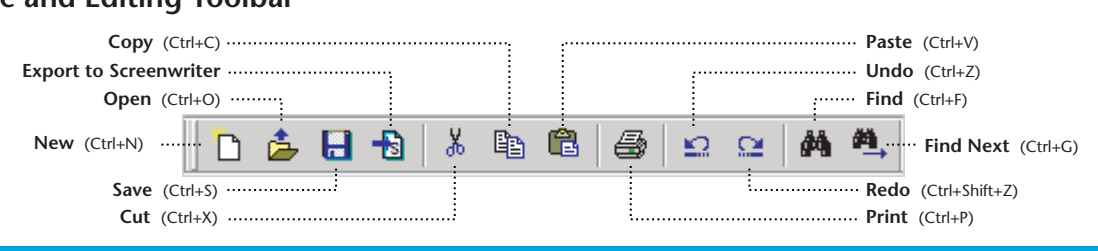

### Text Format Toolbar

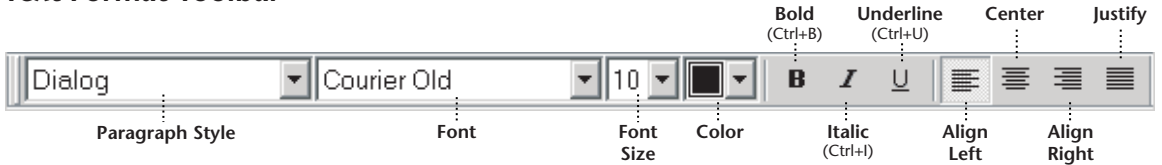

#### **Print Preview Toolbar**

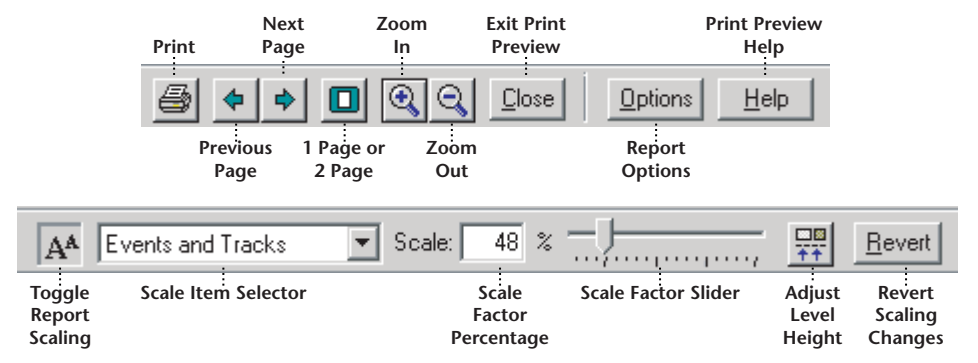

| ieline window                                                                        | V                           | F C                                                                                                    | ,                                                                                                    | Н                                                                                                    |                                                                                                    |                                                                                                  |                                                                                                    | I                                                                     |
|--------------------------------------------------------------------------------------|-----------------------------|----------------------------------------------------------------------------------------------------|----------------------------------------------------------------------------------------------------|----------------------------------------------------------------------------------------------------|----------------------------------------------------------------------------------------------------|--------------------------------------------------------------------------------------------------|----------------------------------------------------------------------------------------------------|-----------------------------------------------------------------------|
| 🛤 pula riakian /pulaan                                                               |                             | The second a N                                                                                                    |                                                                                                    |                                                                                                    |                                                                                                    |                                                                                                  |                                                                                                    |                                                                       |
| Pup riction (Reference                                                               |                             |                                                                                                    | 060 070                                                                                                    | 000 00                                                                                                    | 1000                                                                                                    | 1010                                                                                             | 1000 1020                                                                                                    |                                                                       |
|                                                                                      | 327<br>327<br>              | Act 1: "Vincent V     * Jules & Vince drive 1                                                                                                    | ega & Marsell                                                                                                    | us Wallace's                                                                                                    | Wife"                                                                                                    |                                                                                                  | 1020 1030                                                                                                    | - secon                                                               |
|                                                                                      | 264                         | Strice see whice drives and see and see and see and see and see and see and see and see a lecture that is the last thing these alecture that is the last thing these see and see and see alecture that is the last thing these see and see alecture that is the last thing these see alecture that is the last thing these see alecture that is the last thing these see alecture that is the last thing these see alecture that is the last thing these see alecture that is the last thing these sectors are set of the sectors that the sectors the sectors that the sectors that the sectors the | re Brett"<br>ent where they have the j<br>h out of their depth to be<br>young men will ever hear                                                                                  | ob of retrieving a pack<br>dealing with men like V                                                                               | age for their boss.<br>Jince and Jules. Vi                                                                                                    | The opposit<br>nce finds the                                                                     | ion they face is<br>package as Jules del                                                                                                    | ⇒<br>ivers                                                            |
| D II                                                                                 | E                           | * "Jules gets to business/Jules r                                                                                                    | "The Killers reque                                                                                                    | st the package/They                                                                                                    | "Brett tries F                                                                                                    | "Brett                                                                                           | "Jules Retorts                                                                                                    | "E *                                                                  |
| C<br>D<br>Major Characters •                                                         |                             | Jules addresses a Young Guy on<br>the couch to ask if he knows<br>why Jules and Vince are here.<br>Another Young Guy answers, a<br>boy named MARVIN who is<br>actually a kind of "double-<br>agent" who secretly works for<br>the same boses as Jules. When<br>Jules hears Marvin's voice, he<br>turns on him fercoicusly and<br>tells him to shut up. His sudden<br>outburst amps the tension up,                                                                                                    | Jules asks where the<br>the Young Guys tell<br>and checks, finding<br>with anysterious glu<br>asks if this is what th<br>Vince is too entrance<br>second, then he says<br>happy." | r package is and<br>im. Vince goes<br>black brief case<br>w inside. Jules<br>ey came for and<br>d to answer for a<br>yes, "We're | Brett asks<br>Jules' name<br>and wants to<br>explain.<br>Jules tells<br>Brett that he<br>won't be<br>able to talk<br>his way out<br>of this - but<br>just the act<br>of saying | Brett<br>talks<br>to<br>Jules<br>and<br>tries<br>to<br>apolo<br>gize,<br>but in<br>the<br>middle | Jules presses<br>Brett to keep<br>talking, but<br>he's too<br>soared to say<br>more than<br>"what?"<br>Jules<br>threatens to<br>kill Brett if he<br>says "what"<br>one more<br>the to | Bre<br>tt<br>ma<br>na<br>ge<br>s<br>to<br>sa<br>y<br>he<br>did<br>n't |
| Not connected.                                                                       | 53                          | •                                                                                                    |                                                                                                    |                                                                                                    |                                                                                                    |                                                                                                  |                                                                                                    |                                                                       |
|                                                                                      | 115                         | •                                                                                                    |                                                                                                    | Butch Coolidge<br>Marsellus Wallace                                                                                              |                                                                                                    |                                                                                                  |                                                                                                    |                                                                       |
| Butch Coolidge Marseilus Wallace                                                     | 73                          | 10 A 10 A 10 A 10 A 10 A 10 A 10 A 10 A                                                                                                    |                                                                                                    |                                                                                                    |                                                                                                    |                                                                                                  |                                                                                                    | A Mincent                                                             |
| E Butch Coolidge  Butch Coolidge  Vincent Vega Mix Wallace                           | 73<br>142<br>54             | Vincent Vega                                                                                                    | Vincent Vega                                                                                                    | Mia Wallace                                                                                                    |                                                                                                    |                                                                                                  |                                                                                                    | Theorem                                                               |
| E Dutch Coolidge<br>Marseins Wittee<br>Vincent Vega<br>Mia Wallace<br>Event<br>Lance | 73<br>142<br>54<br>12<br>24 | Vincent Vega                                                                                                    | • Vincent Vega                                                                                                    | Mia Wallace<br>Lance                                                                                                    | • Brett                                                                                                    | • Brett                                                                                          | • Brett                                                                                                    | • Brett                                                               |

- A. Level Selector shows hierarchies, Event types, and count of Events. Check marks let you hide or dim entire hierarchies or individual Event types.
- B. Collapse or expand level: click on the 
  → or 
  → icon to hide or show that level's content area. Hiding content shows the title only.
- C. **Show Levels:** press button to bring levels selected in Level Selector into a centered and magnified view.
- D. Select Track Set combo box lets you choose which Track Set is being viewed in the Track Area below.
- E. **Track List** shows the names of the Tracks in the active Track Set, and the number of Events connected to that Track.
- F. Collapse / Expand All button: click to hide or show the content of all Event levels.
- G. **Event Area:** use this area to create, edit, resize and move Events. Drag Events to the Track Area below to make connections.
- H. Ruler shows increments of time or paper.
- I. Current unit of measure for the ruler is shown here.

### **Creating Timeline Events**

| Insert Event After                | Press Ctrl+Enter, Press Ctrl+Enter, Press Ctrl+Enter, or select Event > Insert After menu |
|-----------------------------------|-------------------------------------------------------------------------------------------|
| Insert Event Before               | Press Ctrl+Shift+Enter or<br>Shift + <u>New Event</u> or<br>Event > Insert Before menu    |
| Insert Event with mouse           | 🛋 + click in Timeline and drag                                                            |
| Insert Event with right-<br>click | Right-click anywhere in<br>Timeline space and select<br>Insert Before or Insert After     |
| Insert with no Event              | Click in empty Timeline space and press Enter                                             |

- J. Ruler Options Menu: click here to set various ruler options, including desired unit of measure.
- K. Show All Tracks: click here to show all connected Events after hiding Events with buttons above.
- L. **Track Status Area:** press button next to Track and only Events connected to that Track will be displayed.
- M. Track Connection Area: shows which Events are connected to which Tracks. Drag from Track to Event or Event to Track to make connections.

### Scaling Events in the Timeline

| Panorama<br>(fit all Events in view) | Ctrl+1, Ctrl+Numpad-5, or click                                                                                        |
|--------------------------------------|----------------------------------------------------------------------------------------------------|
| Fit to 2/3rds View                   | Select Events, then Ctrl+2 or<br>Numpad-5                                                                              |
| Center Event                         | Select Events, then Ctrl+4                                                                                             |
| Zoom In                              | Ctrl+Numpad-3, or<br>Q + click in Timeline                                                                             |
| Zoom In on selected area             | Q + click in Timeline and drag a rectangle to magnify                                                                  |
| Zoom Out                             | Ctrl+Numpad-7, or<br>+ Ctrl+click in Timeline, or<br>+ Right click in Timeline                                         |
| Horizontal Scale                     | Ctrl+Numpad-6 (expand)<br>Ctrl+Numpad-4 (shrink), or<br>click on:                                                      |
| Vertical                             | Ctrl+Numpad-2 (expand)<br>Ctrl+Numpad-8 (shrink), or<br>click on:                                                      |
| Scale Tool                           | + click on Timeline and<br>drag in any direction to change<br>both vertical and horizontal<br>scaling at the same time |

# Parts of a Timeline Event

#### **Title Area** Click anywhere in title to edit

Content Area Click anywhere in content to edit. If there's more text than shown, a scroll bar appears when editing

Connection Line Indicates Event is connected to a Track

# Act 2: Engagement In Act 2, the continued feud between the

Montagues and the Capulets takes a back seat to the blossoming romance. <sup>[12,18,Poges (12:25:43)</sup> foreshadows of tragic misunderstandings to come when the Nurse acts as go-between for the star-crossed lovers. Romeo and Juliet elope with the help of Friar Lawrence.

**View Toolbar** 

**Event continues off screen** Click arrow to scroll Event right. May also appear on left side of Event

**Event duration flyover** Appears when cursor is over Event. Shows Event duration, start position, and end position

Event duration is not automatic Displayed only if Event duration is inhibited from automatic estimation

### **Timeline Tools Toolbar**

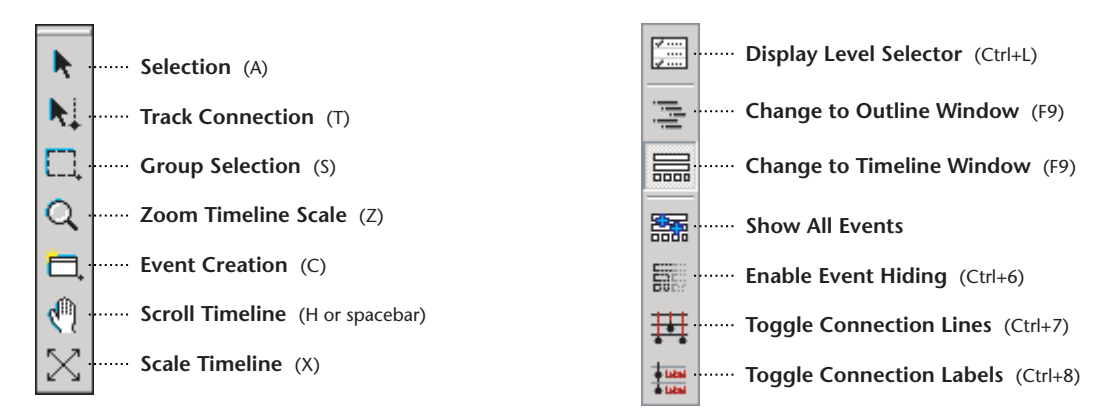

# **Event and Timeline Toolbar**

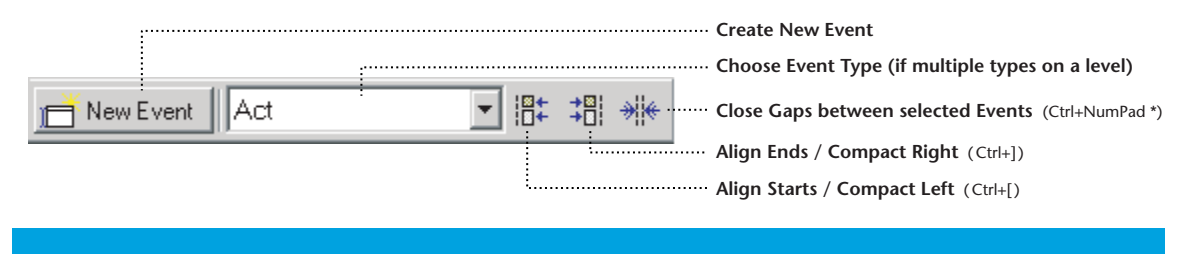

# **Duration Properties Toolbar**

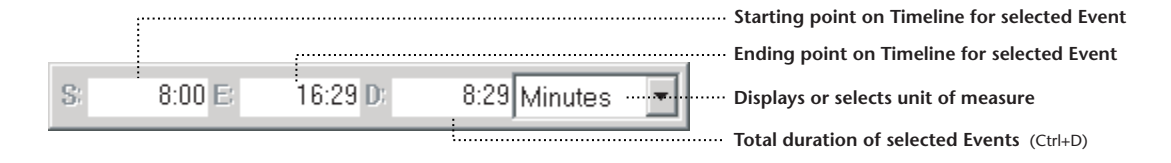

#### **Constraints Toolbar**

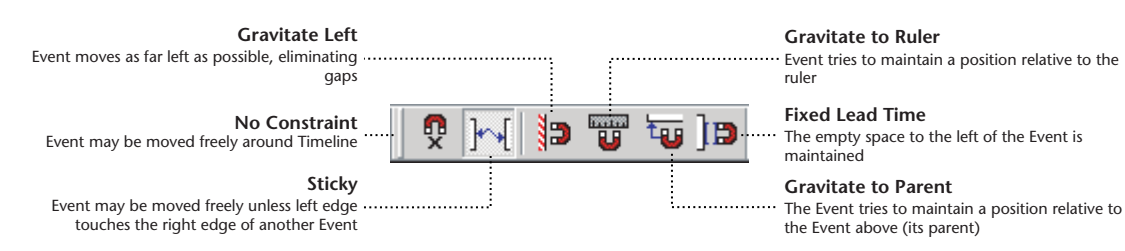

## **Tracks and Connections**

|     | 層 Romeo and Juliet (Read-C                                                                                                    | )nly)    |                                                   |                                                             |                                                                       | _ 🗆                                                   | ×  |
|-----|----------------------------------------------------------------------------------------------------|----------|---------------------------------------------------|-------------------------------------------------------------|-----------------------------------------------------------------------|-------------------------------------------------------|----|
|     | ✓ All Event Types 88                                                                                                    | Ξ., , ,  |                                                   | 1                                                           |                                                                       | Pages                                                 | •  |
|     | ✓     Narrative Events     88       1     Act     5       2     Scave     24       3     ✓     Full Text       Show Levels     Show Levels | Prologue | Verona. A<br>public<br>place.<br>Enter<br>SAMPSON | Enter<br>ABRAHAM<br>and<br>BALTHASAR<br>SAMPSON<br>My naked | Enter,<br>several of<br>both<br>houses, who<br>join the<br>fray: then | MONTAG<br>UE<br>Who set<br>this<br>ancient<br>quarre1 |    |
| Α-  | All Characters                                                                                                    |          |                                                   |                                                             |                                                                       | 4                                                     | -  |
| В — | ► Not connected 1                                                                                                    |          |                                                   |                                                             |                                                                       |                                                       |    |
|     | Abraham 1                                                                                                    |          |                                                   | 🖬 Abraham                                                   |                                                                       |                                                       | -  |
|     | Apothecary 3                                                                                                    | <u> </u> |                                                   | Apothecary                                                  |                                                                       |                                                       |    |
|     | Balthasar 7                                                                                                    |          |                                                   | ≮Balthasar                                                  |                                                                       |                                                       | -  |
| C   | Benvolio 23                                                                                                    |          | a 1.                                              | <ul> <li>Benvolio</li> </ul>                                | Benvolio                                                              | <ul> <li>Benvolio</li> </ul>                          |    |
| C-  | Capulet. 40                                                                                                    |          | Capulet                                           |                                                             | • Capulet                                                             |                                                       |    |
|     | Friar John 4                                                                                                    |          | K Fnar John                                       | Toise I common                                              |                                                                       |                                                       |    |
|     | Filar Lawrence 31                                                                                                    |          |                                                   | Phar Lawrence                                               |                                                                       |                                                       |    |
|     |                                                                                                    |          |                                                   | ↑ ↑                                                         |                                                                       | <u> </u>                                              | _\ |
|     | 1                                                                                                    | <u> </u> |                                                   |                                                             |                                                                       |                                                       |    |
|     | D E                                                                                                    | FG H     |                                                   |                                                             | К                                                                     |                                                       | L  |

- A. Select Track Set combo box lets you choose which Track Set is being viewed in the Track Area below. Track Sets are an arbitrary collection of Tracks.
- B. Not Connected Track shows which Events have no connections.
- C. Example of a Selected Track.
- D. Track List shows Tracks in current Track Set.
- E. Number of connections made to each Track.
- F. **Track Status Area**. Allows you to show or hide Events based on their connections to specific Tracks (see below).

#### Manually Making Connections

Three ways to manually connect Events and Tracks:

- Select an Event (or multiple Events) and drag down to the desired Track in the Track Area.
- Select a Track (or multiple Tracks) and drag up to a single Event.
- Using the Track Connection Tool **•** select the Events you wish to connect to, then click on the desired Tracks (no dragging required). Clicking twice will *remove* connections.

#### **Connection Symbols**

- The only connection to this Track.
- The *first* connection to this Track.
- A connection to this Track (but not the first or last).
- > The *last* connection to this Track.

#### **Track Options Toolbar**

Show Track Sets Settings ……..

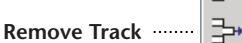

#

(Ctrl+5, Ctrl+T) Show / Hide Track Area ......

- G. Vertical Split. Grab and drag to create a vertical split in the window. Double-click split to remove.
- H. Horizontal Scrollbar. Scrolls the Timeline and Track Area left or right.
- I. A Connection Line with connections to multiple Tracks. See Connection Symbols, below.
- J. Dimmed Track names for Tracks without Connection Labels.
- K. Connection Labels. Indicates which Track the connection appears on.
- L. Vertical Scrollbar for Track Area. Scrolls the Track Area up and down if there are more Tracks than can fit on-screen.

#### Showing & Hiding Connected Events

The Track Status Area lets you selectively hide or show Events that are connected to a desired Track. *Clicking* a button shows only the Events connected to that button's Track. *Shift-clicking* or *right-clicking* lets you add or subtract Tracks, as well as select the advanced functions (see table, below).

To reset the visibility of all connected Events, click on the 😾 icon.

To allow Events to be hidden as well as dimmed, be sure to select the Enable Event Hiding (Ctrl+6) option (or press

| ۲ | Show Connected Events               | Show Events connected to Track.                                                                                      |
|---|-------------------------------------|----------------------------------------------------------------------------------------------------|
| 0 | Hide Connected Events               | Hide Events connected to Track.                                                                                      |
| ۲ | Dim Connected Events                | Dim Events connected to Track.                                                                                       |
| 0 | Don't Affect Visibility             | Hide unless some other option causes visibility.                                                                     |
| Ð | Show Events<br>connected to all "+" | Click on multiple Track buttons<br>to show only Events that have<br>those Tracks in common.                          |
|   | Show Connected Events               | Square appears temporarily<br>when Shift key is held down,<br>lets you cycle through the<br>options with each click. |

# **Outline Window**

- A. **Hierarchy Name.** Name of Hierarchy, plus a count of visible Events.
- B. Event Box for Title Area. Click to select Event, or click and drag to move Event.
- C. Event Title (expanded). An Event Title is usually a short (one line) description of the Event Content. This Event (Act 1) is expanded to show its Content Area and the Events it contains (its *Children*).
- D. Event Box for Content Area. Click to select Event, or click and drag to move Event.
- E. **Event Content Area.** The place where you do most of your writing.
- F. **Hierarchy Lines.** These lines show the ownership of Events: Events with lines running down are Parent Events, and Events with lines running up are Child Events (an Event may be both).
- G. **Title being edited.** The editable portion is shown selected. The dimmed portion is generated automatically, and may not be edited directly.
- H. Collapse or expand Event. Click on the

   or □ icon to hide or show that Event's content area and children.
- I. Structure Column. Boxes show where individual Events begin and end.
- J. End-of-Hierarchy Marker. The > symbol denotes the end of the Hierarchy. You may click on the marker to Insert Events at the end of the Hierarchy.

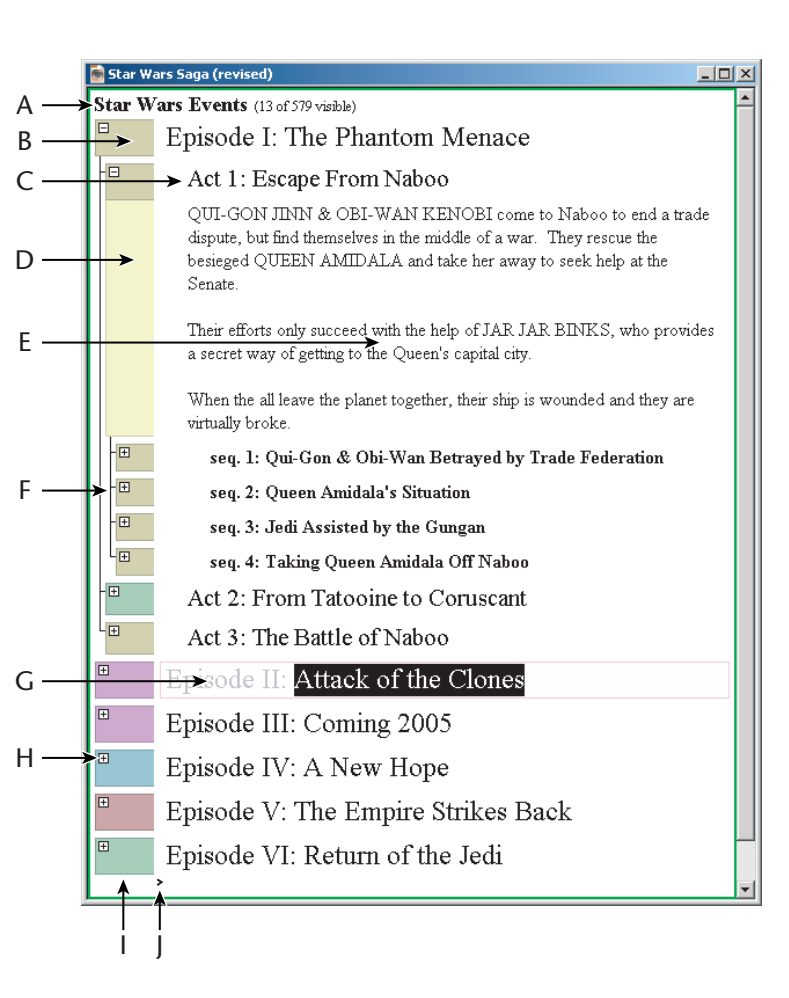

# **Creating Outline Events**

| Insert Next                                                                              | • <u>New Event</u>                                                                |  |  |  |
|------------------------------------------------------------------------------------------|-----------------------------------------------------------------------------------|--|--|--|
| Pick Event type based on type of next Event                                              | <ul> <li>Numpad Enter</li> <li>menu: Event &gt; Insert After</li> </ul>           |  |  |  |
| Insert Subtopic                                                                          | Alt+ New Event     Ctrl+Alt+Enter                                                 |  |  |  |
| Insert new Event one level<br>down (indented) from<br>current Event                      | <ul> <li>Alt+Numpad Enter</li> <li>menu: Event &gt; Insert Subtopic</li> </ul>    |  |  |  |
| Insert Before                                                                            | Shift+      New Event     Ctrl+Shift+Enter                                        |  |  |  |
| Insert new Event before<br>current Event, same type as<br>current Event                  | <ul><li>Shift+Numpad Enter</li><li>menu: Event &gt; Insert Before</li></ul>       |  |  |  |
| Insert After                                                                             | Alt+Shift+ New Event                                                              |  |  |  |
| Insert new Event (same type)<br>after current Event and any of<br>that Event's children. | <ul> <li>Alt+Shift+Numpad Enter</li> <li>menu: Event &gt; Insert After</li> </ul> |  |  |  |
| Insert Outline Event with context menu                                                   | Right-click anywhere on<br>selected Outline Event or in<br>Event's Structure Area |  |  |  |

### **Outline Appearance Toolbar**

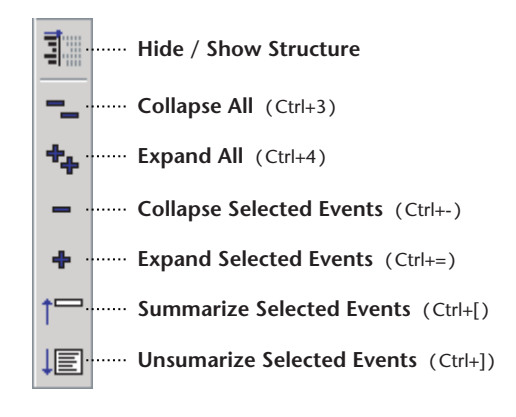

**Collapsing an Event** hides its Content, and the Titles and Contents of all the Children below the collapsed Event.

**Summarizing Events** reduces the Title and/or Content to a single line of text.

#### Parts of an Outline Event

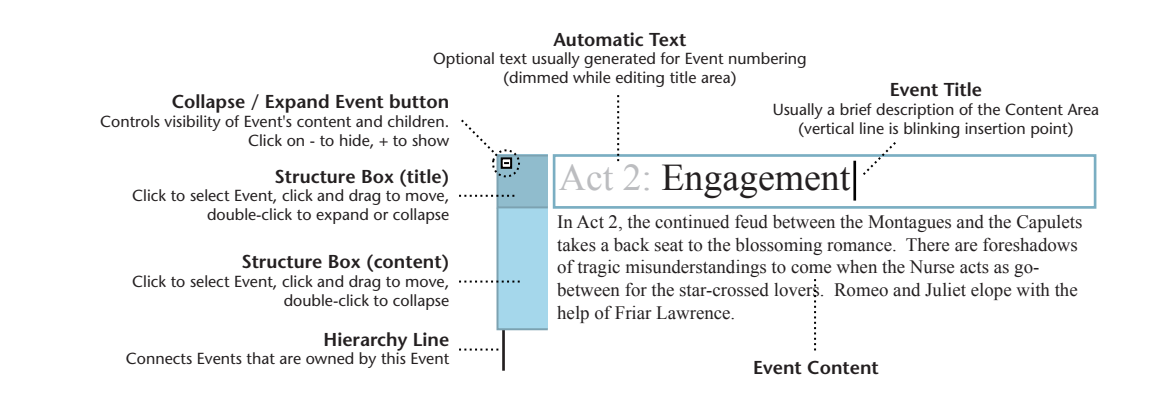

#### Moving Around the Outline

|                               | While Editing Text                                                    | With Events Selected                             |
|-------------------------------|-----------------------------------------------------------------------|--------------------------------------------------|
| Up Arrow                      | Move insertion point up one line of text                              | Select Previous Event                            |
| Down Arrow                    | Move insertion point down one line of text                            | Select Next Event                                |
| Left Arrow                    | Move insertion point left one character                               | Hide this Event's children                       |
| Right Arrow                   | Move insertion point right one character                              | Show this Event's children                       |
| Home                          | Move to the beginning of the current line                             | Move to the left-most<br>Event in this branch    |
| End                           | Move to the end of the current line                                   | Move to the bottom-<br>most Event in this branch |
| Page Up                       | Advance the view by one screen's worth of text                        | Advance the view by one screen's worth of text   |
| Page Down                     | Move the view back by one screen's worth of text                      | Move the view back by one screen's worth of text |
| Ctrl+Left<br>Arrow            | Move to the beginning of the previous word                            | Nothing                                          |
| Ctrl+Right<br>Arrow           | Move to the end of the next word                                      | Nothing                                          |
| Ctrl+Home                     | Move to start of current content or title                             | Move to first Event in document                  |
| Ctrl+End                      | Move to end of current content or title                               | Move to last Event in<br>document                |
| Tab                           | Ope of four results                                                   | One of two results                               |
| Tab,<br>Shift-Tab             | depending on preferences:                                             | depending on preferences:                        |
| •                             | Promote or demote Event                                               | Promote or demote Event                          |
| •                             | Rotate paragraph style                                                | <ul> <li>Select Previous / Next</li> </ul>       |
| •                             | <ul> <li>Beginning of next or<br/>previous title / content</li> </ul> | Lvent                                            |
| •                             | Insert a Tab                                                          |                                                  |
| Alt+Left<br>Arrow,<br>Escape  | Select entire Event                                                   | Nothing                                          |
| Alt+Right<br>Arrow,<br>Return | Nothing                                                               | Edit the selected Event                          |
| Alt+Up<br>Arrow               | Move to the beginning of<br>the previous Event or<br>content          | Nothing                                          |
| Alt+Down<br>Arrow             | Move to the beginning of the next Event or content                    | Nothing                                          |

# **Outline Editing Toolbar**

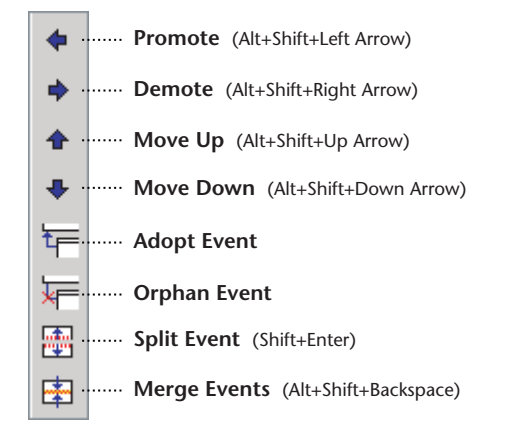

#### **Title & Content Visibility Toolbar**

The left four toolbar buttons control the visibility of the Title and Content Areas for *all* the Events in the *entire* Outline window:

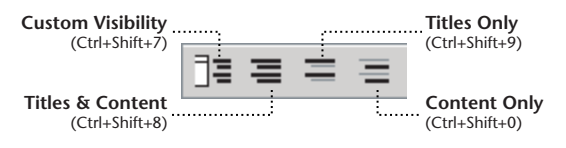

The right three toolbar buttons control the visibility of Title and Content Areas for *specific* Events of your choosing. Select Events then click on an icon to apply that option. *Custom Visibility* (above) must be the overall visibility mode for the Outline window to reflect your specific choices.

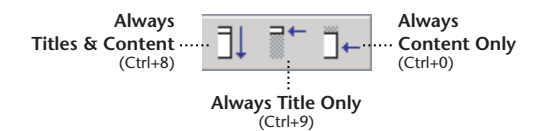

Copyright (c) 2000-2009, Write Brothers, Inc. All rights reserved. Outline 4D, StoryView and Screenwriter are trademarks of Write Brothers®, Inc. All other trademarks belong to their respective holders.